## Chapter 11 – Uniform Program Registration (v4)

### **Table of Contents**

| Person Administration Requirements               | . 1 |
|--------------------------------------------------|-----|
| Main Navigation Tab                              | . 2 |
| Demographics Navigation Tab                      | . 4 |
| Modified Diet and Nutrition Risks Navigation Tab | . 5 |
| Participant Status and Signature Navigation Tab  | . 6 |
| Approve the UPR                                  | . 7 |
| Print View Navigation Tab                        | . 8 |
|                                                  |     |

ImportantThe required fields referenced in this chapter refer to system-required fields. These<br/>fields are required in order for the form to be saved in approved status.

The information that is required due to policy may be different from those that are system required.

# **Person Administration Requirements**

| Introduction                                                       | Some KAMIS assessments require specific fields within Person Administration be completed before<br>the assessment can be saved in Approved status. If these fields are blank, the assessment will<br>return an error message when an attempt is made to save it as Approved, indicating the missing<br>Person Administration fields. |
|--------------------------------------------------------------------|----------------------------------------------------------------------------------------------------|
| Required Person<br>Admin Fields for<br>UPR Approved<br>Form Status | <u>Person Admin/Home</u> :<br><i>Legal Name</i> (First and Last Names)<br><i>Gender</i><br><i>Race/Ethnicity</i>                                                                                                    |
|                                                                    | A Residential Address Type with:<br>Street<br>City<br>County - If out of state - use County "ZZ"<br>State - If out of country - use State "ZZ"<br>Zip                                                                                                    |
| Page Navigation                                                    | The Main navigational tab (page) must be saved before the rest of the form is accessible. Once<br>the Main page is successfully saved, the form will automatically advance to the next navigational<br>tab/page, and all other pages can be accessed.                                                                                |

### Main Navigation Tab

**Recommendation** Add or update all Person Admin information that is required to save the form in Approved status before creating the UPR form.

| The <i>Main</i> page      | Uniform<br>Assessment<br>Home Perso<br>Share-Trans<br>Main De<br>Rec Form<br>* CME:<br>* Form S<br>Reviewer<br>* Review<br>* Review                                                                                                    | Program Registration (UPR) - ' Nbr: on Search Person Admin Person Forms C fer Workload emographics Modified Diet and Nutrition Ri Information 4 - JAYHAWK AREA AG Status: WORK IN PROGRESS Search (Last, First) ver: -  ration Date: | Version 4<br>ase Log Organizations Org. Members<br>sks Participant Status and Signature Print View<br>GENCY ON AGING • |  |  |
|---------------------------|----------------------------------------------------------------------------------------------------|----------------------------------------------------------------------------------------------------|----------------------------------------------------------------------------------------------------|--|--|
| Required Fields           | All fields display                                                                                                    | ved on this Page are required.                                                                                                    |                                                                                                    |  |  |
| CME / Form<br>Status      | The CME field is automatically set to the logged in user's AAA organization, and cannot be changed.<br>The form status is automatically set to Work in Progress and cannot be changed until the UPR's<br>Main page has been saved for the first time. Once the form data entry is complete (the last page is<br>saved), the assessment will automatically return to the Main navigational tab, and the Form Status<br>can be changed as appropriate (usually to Approved.) |                                                                                                    |                                                                                                    |  |  |
| Selecting the<br>Reviewer | The <b>Reviewer</b> select list does not display any names                                                                                                    |                                                                                                    |                                                                                                    |  |  |
|                           |                                                                                                    | * CME:<br>* Form Status:<br>Reviewer Search (Last, First)<br>* Reviewer:<br>* Registration Date:                                                                                                    | 4 - JAYHAWK AREA AGENCY ON AGING  WORK IN PROGRESS                                                                     |  |  |

Continued on next page

### Main Navigation Tab, continued

Selecting the ...until populated using the Reviewer Search (Last, First) search field: Reviewer (continued)

| [ | Reg Form Information          |                                                                                                    |
|---|-------------------------------|----------------------------------------------------------------------------------------------------|
|   | * CME:                        | 4 - JAYHAWK AREA AGENCY ON AGING -                                                                                                    |
|   | * Form Status:                | WORK IN PROGRESS -                                                                                                    |
|   | Reviewer Search (Last, First) | ниц                                                                                                    |
|   | * Reviewer:                   | HULIGAN, PEGGY - 10309 JAYHAWK AREA AGENCY ON AGING<br>HULL, BEENA - 3702 MEDICALODGE EAST HEALTHCARE CN<br>HULLST, NANCI - 823 LINWOOD GNNP (C1)<br>HULSE, FIONA - 3674 BETHANY HOME ASSOCIATION |
|   | * Registration Date:          |                                                                                                    |
|   | Create                        |                                                                                                    |
|   |                               |                                                                                                    |

Follow the steps in the table below to populate the Reviewer select list, and choose the desired Reviewer.

| Step | Action                                            | Result                                             |
|------|---------------------------------------------------|----------------------------------------------------|
| 1.   | Type the last name, or at least the first few     | The reviewer name as typed appears in the          |
|      | characters of the last name, in the Reviewer      | search field.                                      |
|      | Search (Last, First) field.                       |                                                    |
|      |                                                   | Note: If entering the full last and first name     |
|      | Optional: Enter the full last name followed       | in the search field, make sure it is spelled       |
|      | by a comma, a space, and the first name (full     | exactly as it was when the person record           |
|      | or partial)                                       | was created in KAMIS.                              |
| 2.   | Press Enter.                                      | The <b>Reviewer</b> select list populates with any |
|      |                                                   | KAMIS assessors that match the search field        |
|      |                                                   | entry.                                             |
| 3.   | If the <b>Reviewer</b> select list populates with | The Reviewer name is highlighted (selected.)       |
|      | more than one name, click on the correct          |                                                    |
|      | name.                                             |                                                    |

RegistrationEnter the appropriate registration date in MM/DD/YYYY format. The slashes will insertDateautomatically, so just enter the numbers.

# **Create the Form** Once all the fields on the Main page are complete, click on the Create button to create/save the form. Once the Main page is saved successfully, the form automatically advances to the next navigational tab – Demographics.

TheAlthough no fields on the Demographics page are required to save the page, the first two questionsDemographicsare required when saving the completed UPR in Approved status.page

On any page in the UPR, fields with the Req icon are required for Approval.

| Main Demographics          | Modified Diet and Nutrition Risks | Participant Status and Signature | Print View |
|----------------------------|-----------------------------------|----------------------------------|------------|
|                            |                                   |                                  |            |
| Additional Customer        | Information                       |                                  |            |
| Req Does customer lives    | alone? ~Select~ V                 |                                  |            |
| Req Income below the p     | overty level? ~Select~ 🔻          |                                  |            |
| Doctor's Name:             |                                   |                                  |            |
| Doctor's City:             |                                   |                                  |            |
| Doctor's Phone:            |                                   |                                  |            |
| Health Conditions/Medic    | ations:                           |                                  |            |
|                            |                                   |                                  |            |
| Save                       |                                   |                                  |            |
| Reg Indicates required for | Approval                          |                                  |            |

Complete all required fields and any optional fields as desired. Click on the *Save* button to advance to the next navigational tab/page.

Required Fields Does customer live alone? Income below poverty level? The Modified Diet and<br/>Nutrition Risks pageWhile no fields on this page are required to save the page, both regions on this page require<br/>responses when saving the completed UPR in Approved status.

| Main Demographics Modified Diet and Nutrition Risks Par                                                                                                    | rticipant Status                                                                                                    | s and Signatur                                                                                                    | e Print View |                                                                                                    |
|----------------------------------------------------------------------------------------------------|----------------------------------------------------------------------------------------------------|----------------------------------------------------------------------------------------------------|--------------|----------------------------------------------------------------------------------------------------|
|                                                                                                    |                                                                                                    |                                                                                                    | "            |                                                                                                    |
| Regime d'Grad Dista                                                                                                    |                                                                                                    |                                                                                                    |              |                                                                                                    |
| Modified Diets                                                                                                    |                                                                                                    |                                                                                                    |              |                                                                                                    |
| Are your following any modified diet(s)? ∼Select~ ▼                                                                                                    |                                                                                                    |                                                                                                    |              |                                                                                                    |
| Check each modified diet followed:                                                                                                    |                                                                                                    |                                                                                                    |              |                                                                                                    |
| Diabetic 🗌                                                                                                    |                                                                                                    |                                                                                                    |              |                                                                                                    |
| Diverticulitis                                                                                                    |                                                                                                    |                                                                                                    |              |                                                                                                    |
| Ethnic/Religious                                                                                                    |                                                                                                    |                                                                                                    |              |                                                                                                    |
| Low sodium (salt)                                                                                                    |                                                                                                    |                                                                                                    |              |                                                                                                    |
| Mechanical                                                                                                    |                                                                                                    |                                                                                                    |              |                                                                                                    |
| Pureed                                                                                                    |                                                                                                    |                                                                                                    |              |                                                                                                    |
| Renal                                                                                                    |                                                                                                    |                                                                                                    |              |                                                                                                    |
| Vegetarian                                                                                                    |                                                                                                    |                                                                                                    |              |                                                                                                    |
| Other 📃                                                                                                    |                                                                                                    |                                                                                                    |              |                                                                                                    |
| Other Explanation:                                                                                                    |                                                                                                    |                                                                                                    |              |                                                                                                    |
|                                                                                                    |                                                                                                    |                                                                                                    |              |                                                                                                    |
|                                                                                                    |                                                                                                    |                                                                                                    |              |                                                                                                    |
| Ask the Customer the following questions                                                                                                    |                                                                                                    |                                                                                                    |              |                                                                                                    |
| Ask the Customer the following questions                                                                                                    | Yes/No                                                                                                    |                                                                                                    | Comments     | Score                                                                                                    |
| Ask the Customer the following questions<br>Do you eat daily?<br>less than 2 meals?                                                                                                    | Yes/No<br>~Select~ ▼                                                                                                    | ]                                                                                                    | Comments     | Score<br>3                                                                                                    |
| Ask the Customer the following questions<br>Do you eat daily?<br>less than 2 meals?<br>less than 2 servings of fruits and vegetables?                                                                                                    | Yes/No<br>~Select~ ▼<br>~Select~ ▼                                                                                                    | ] [                                                                                                    | Comments     | Score<br>3                                                                                                    |
| Ask the Customer the following questions<br>Do you eat daily?<br>less than 2 meals?<br>less than 2 servings of fruits and vegetables?<br>less than 2 servings of dairy products?                                                                                                    | Yes/No<br>~Select~ ▼<br>~Select~ ▼<br>~Select~ ▼                                                                                                    | ]                                                                                                    | Comments     | Score<br>3<br>1                                                                                                    |
| Ask the Customer the following questions<br>Do you eat daily?<br>less than 2 meals?<br>less than 2 servings of fruits and vegetables?<br>less than 2 servings of dairy products?<br>less than 6 glasses of liquids?                                                                                                    | Yes/No<br>~Select~ ▼<br>~Select~ ▼<br>~Select~ ▼<br>~Select~ ▼                                                                                                    | (<br>[<br>]<br># of glasses [                                                                                                    | Comments     | Score<br>3<br>1<br>1<br>0                                                                                                    |
| Ask the Customer the following questions<br>Do you eat daily?<br>less than 2 meals?<br>less than 2 servings of fruits and vegetables?<br>less than 2 servings of dairy products?<br>less than 6 glasses of liquids?<br>3 or more alcoholic beverages?                                                                                                    | Yes/No<br>~Select~ ▼<br>~Select~ ▼<br>~Select~ ▼<br>~Select~ ▼<br>~Select~ ▼                                                                                                    | (<br>]<br>]<br># of glasses [                                                                                                    | Comments     | Score<br>3<br>1<br>1<br>0<br>2                                                                                                |
| Interview Nutrition Risks         Ask the Customer the following questions         Do you eat daily?         less than 2 meals?       less than 2 servings of fruits and vegetables?         less than 2 servings of dairy products?       less than 6 glasses of liquids?         3 or more alcoholic beverages?       3 or more medications?                                                                                                    | Yes/No<br>~Select~ V<br>~Select~ V<br>~Select~ V<br>~Select~ V<br>~Select~ V<br>~Select~ V                                                                                                    | (<br> <br> <br>  # of glasses [<br>                                                                                                    | Comments     | Score<br>3<br>1<br>1<br>0<br>2<br>1                                                                                           |
| Interfact Nutrition Risks         Ask the Customer the following questions         Do you eat daily?         less than 2 meals?       less than 2 servings of fruits and vegetables?         less than 2 servings of dairy products?       less than 6 glasses of liquids?         3 or more alcoholic beverages?       3 or more medications?         Dental problems make it difficult to eat?                                                                                                    | Yes/No<br>~Select~ ▼<br>~Select~ ▼<br>~Select~ ▼<br>~Select~ ▼<br>~Select~ ▼<br>~Select~ ▼                                                                                                    | (<br>  [<br>  # of glasses<br>  [<br>  [<br>  [<br>  []                                                                                  | Comments     | Score<br>3<br>1<br>1<br>0<br>2<br>1<br>2                                                                                      |
| Interface Nutrition Risks         Ask the Customer the following questions         Do you eat daily?         less than 2 meals?       less than 2 servings of fruits and vegetables?         less than 2 servings of dairy products?       less than 6 glasses of liquids?         3 or more alcoholic beverages?       3 or more medications?         Dental problems make it difficult to eat?       Eating habits changed due to illness?                                                                                                    | Yes/No<br>~Select~ ▼<br>~Select~ ▼<br>~Select~ ▼<br>~Select~ ▼<br>~Select~ ▼<br>~Select~ ▼<br>~Select~ ▼<br>~Select~ ▼                                                                                     | (<br>  [<br>  # of glasses<br>  [<br>  [<br>  [<br>  [<br>  [<br>  [<br>] [<br>] [<br>] [<br>] [<br>] [<br>] [<br>] [<br>] [<br>] [<br>] | Comments     | Score<br>3<br>1<br>1<br>0<br>2<br>1<br>2<br>1<br>2<br>2<br>2                                                                  |
| Ask the Customer the following questions<br>Do you eat daily?<br>less than 2 meals?<br>less than 2 servings of fruits and vegetables?<br>less than 2 servings of dairy products?<br>less than 6 glasses of liquids?<br>3 or more alcoholic beverages?<br>3 or more medications?<br>Dental problems make it difficult to eat?<br>Eating habits changed due to illness?<br>Physically unable to shop, cook eat?                                                                                                    | Yes/No<br>~Select~ ▼<br>~Select~ ▼<br>~Select~ ▼<br>~Select~ ▼<br>~Select~ ▼<br>~Select~ ▼<br>~Select~ ▼<br>~Select~ ▼<br>~Select~ ▼                                                                       | (<br> <br> <br> <br> <br> <br> <br> <br> <br> <br> <br> <br> <br> <br> <br> <br> <br> <br> <br>                                          | Comments     | Score<br>3<br>1<br>1<br>0<br>2<br>1<br>2<br>1<br>2<br>2<br>2<br>2<br>2                                                        |
| Ask the Customer the following questions<br>Do you eat daily?<br>less than 2 meals?<br>less than 2 servings of fruits and vegetables?<br>less than 2 servings of dairy products?<br>less than 6 glasses of liquids?<br>3 or more alcoholic beverages?<br>3 or more medications?<br>Dental problems make it difficult to eat?<br>Eating habits changed due to illness?<br>Physically unable to shop, cook eat?<br>Eat alone most of the time?                                                                                                    | Yes/No<br>~Select~ ▼<br>~Select~ ▼<br>~Select~ ▼<br>~Select~ ▼<br>~Select~ ▼<br>~Select~ ▼<br>~Select~ ▼<br>~Select~ ▼<br>~Select~ ▼                                                                       | (<br> <br> <br> <br>  # of glasses<br> <br> <br> <br> <br> <br> <br> <br> <br> <br> <br> <br> <br> <br> <br> <br> <br> <br>              | Comments     | Score<br>3<br>1<br>1<br>2<br>2<br>1<br>2<br>2<br>2<br>2<br>1<br>1<br>2<br>1                                                   |
| Ask the Customer the following questions<br>Do you eat daily?<br>less than 2 meals?<br>less than 2 servings of fruits and vegetables?<br>less than 2 servings of dairy products?<br>less than 6 glasses of liquids?<br>3 or more alcoholic beverages?<br>3 or more medications?<br>Dental problems make it difficult to eat?<br>Eating habits changed due to illness?<br>Physically unable to shop, cook eat?<br>Eat alone most of the time?<br>Do not have enough money to buy food?                                                                                                    | Yes/No<br>~Select~ ▼<br>~Select~ ▼<br>~Select~ ▼<br>~Select~ ▼<br>~Select~ ▼<br>~Select~ ▼<br>~Select~ ▼<br>~Select~ ▼<br>~Select~ ▼<br>~Select~ ▼<br>~Select~ ▼                                           | (<br> <br> <br> <br> <br> <br> <br> <br> <br> <br> <br> <br> <br> <br> <br> <br> <br> <br> <br>                                          | Comments     | Score<br>3<br>1<br>1<br>0<br>2<br>1<br>2<br>1<br>2<br>1<br>2<br>1<br>4                                                        |
| Ask the Customer the following questions Do you eat daily? less than 2 meals? less than 2 servings of fruits and vegetables? less than 2 servings of dairy products? less than 6 glasses of liquids? 3 or more alcoholic beverages? 3 or more medications? Dental problems make it difficult to eat? Eating habits changed due to illness? Physically unable to shop, cook eat? Eat alone most of the time? Do not have enough money to buy food? Gained/lost more than 10 pounds in 6 months?                                                                                                    | Yes/No<br>~Select~ V<br>~Select~ V<br>~Select~ V<br>~Select~ V<br>~Select~ V<br>~Select~ V<br>~Select~ V<br>~Select~ V<br>~Select~ V<br>~Select~ V<br>~Select~ V<br>~Select~ V                             | (<br>  # of glasses [<br>         <br>           <br>                                                                                    | Comments     | Score<br>3<br>1<br>1<br>0<br>2<br>2<br>1<br>2<br>2<br>2<br>2<br>1<br>4<br>2<br>2<br>2<br>2<br>2<br>2<br>2<br>2<br>2<br>2<br>2 |
| Ask the Customer the following questions<br>Do you eat daily?<br>less than 2 meals?<br>less than 2 servings of fruits and vegetables?<br>less than 2 servings of dairy products?<br>less than 6 glasses of liquids?<br>3 or more alcoholic beverages?<br>3 or more medications?<br>Dental problems make it difficult to eat?<br>Eating habits changed due to illness?<br>Physically unable to shop, cook eat?<br>Eat alone most of the time?<br>Do not have enough money to buy food?<br>Gained/lost more than 10 pounds in 6 months?<br>Customer does not meet any of the nutrition risk screen indicators. | Yes/No<br>~Select~ V<br>~Select~ V<br>~Select~ V<br>~Select~ V<br>~Select~ V<br>~Select~ V<br>~Select~ V<br>~Select~ V<br>~Select~ V<br>~Select~ V<br>~Select~ V<br>~Select~ V<br>~Select~ V<br>~Select~ V | (<br>                                                                                                    | Comments     | Score 3 1 1 1 0 2 1 2 2 2 1 4 2 2 2 2 2 2 2 2 2 2 2 2 2                                                                       |
| Ask the Customer the following questions Do you eat daily? less than 2 meals? less than 2 servings of fruits and vegetables? less than 2 servings of dairy products? less than 2 servings of dairy products? less than 6 glasses of liquids? 3 or more alcoholic beverages? 3 or more medications? Dental problems make it difficult to eat? Eating habits changed due to illness? Physically unable to shop, cook eat? Eat alone most of the time? Do not have enough money to buy food? Gained/lost more than 10 pounds in 6 months? Customer does not meet any of the nutrition risk screen indicators.   | Yes/No<br>~Select~ ▼<br>~Select~ ▼<br>~Select~ ▼<br>~Select~ ▼<br>~Select~ ▼<br>~Select~ ▼<br>~Select~ ▼<br>~Select~ ▼<br>~Select~ ▼<br>~Select~ ▼<br>~Select~ ▼<br>~Select~ ▼                             | (<br>  # of glasses<br>                                                                                                    | Comments     | Score 3 1 1 0 2 1 2 2 2 1 4 2 2 2 2 2 2 2 2 2 2 2 2 2                                                                         |
| Ask the Customer the following questions Do you eat daily? less than 2 meals? less than 2 servings of fruits and vegetables? less than 2 servings of dairy products? less than 6 glasses of liquids? 3 or more alcoholic beverages? 3 or more medications? Dental problems make it difficult to eat? Eating habits changed due to illness? Physically unable to shop, cook eat? Eat alone most of the time? Do not have enough money to buy food? Gained/lost more than 10 pounds in 6 months? Customer does not meet any of the nutrition risk screen indicators. Total Nutrition Risks Score: D            | Yes/No<br>~Select~ ▼<br>~Select~ ▼<br>~Select~ ▼<br>~Select~ ▼<br>~Select~ ▼<br>~Select~ ▼<br>~Select~ ▼<br>~Select~ ▼<br>~Select~ ▼<br>~Select~ ▼<br>~Select~ ▼<br>~Select~ ▼                             | (<br>                                                                                                    | Comments     | Score 3 1 1 0 2 1 2 2 1 2 1 4 2 2 2 2 2 2 2 2 2 2 2 2                                                                         |

#### **Required Fields**

If the response to '**Are you following any modified diet(s)?'** is Yes, at least one modified diet checkbox must be checked.

If any of the following **Nutrition Risks** option responses are *Yes*, then the corresponding *Comments* field is required:

- Dental problems make it difficult to eat?
- Eating habits changed due to illness?
- Physically unable to shop, cook, or eat?

### Participant Status and Signature Navigation Tab

**The** *Participant Status* Both regions on this page require responses to save the form in Approved status. *and Signature* page

| IE-DELIVERED MEALS ONLY)              |
|---------------------------------------|
|                                       |
|                                       |
| DING WITH 60+ PERSON                  |
| DING IN HOUSING FACILITY WITH CONGREG |
|                                       |
|                                       |
|                                       |
|                                       |
|                                       |

Required FieldsA selection must be made in the Participant Status region.Both questions in the Signature region must have a response.

Page NavigationAfter the 'Participant Status and Signature' page is successfully saved, the form automatically<br/>returns to the 'Main' page so the now completed form can be saved in Approved status.

# Approve the UPR

Approve theAfter all pages have been completed as desired, and all required fields have responses, the UPR'sCompleted UPRform status can be changed to Approved.

| Step | Action                                     | Result                                    |
|------|--------------------------------------------|-------------------------------------------|
| 1.   | On the <i>Main</i> page of the UPR, select | The form status changes to APPROVED.      |
|      | APPROVED in the Form Status drop-down      |                                           |
|      | list.                                      |                                           |
| 2.   | Click on the <b>Save</b> button.           | The form is saved in Approved status, and |
|      |                                            | the form becomes read-only.               |

The Main page of the UPR after it has been successfully saved in Approved status:

| Main Demographics                                                                                                    | Modified Diet and Nutrition Risks | Participant Status and Signat | ure Print View |  |  |  |
|----------------------------------------------------------------------------------------------------|-----------------------------------|-------------------------------|----------------|--|--|--|
| Reg -                                                                                                    |                                   |                               |                |  |  |  |
| Form Information                                                                                                    | on                                |                               |                |  |  |  |
| * CME:                                                                                                    | 4 - JAYHAWK AREA AGENCY ON AG     | BING                          |                |  |  |  |
| * Form Status:                                                                                                    | * Form Status: APPROVED           |                               |                |  |  |  |
| * Reviewer:                                                                                                    | HULIGAN, PEGGY - 10309 JAYHAW     | K AREA AGENCY ON AGING        |                |  |  |  |
| Reviewer Phone:                                                                                                    | 785-777-8888                      |                               |                |  |  |  |
| * Registration Date:                                                                                                    | 12/07/2015                        |                               |                |  |  |  |
| Added By JOBAUER on 12/10/2015 09:24:10 Changed By TESTUSER4 on 12/10/2015 11:35:45           Req         Indicates required for Approval |                                   |                               |                |  |  |  |

### Print View Navigation Tab

Purpose

The Print View navigational tab provides a printable view of the UPR. The Print View loads in a separate window.

A print icon is located at the top of the page. Click on the icon to launch the browser print menu in the Print View window.

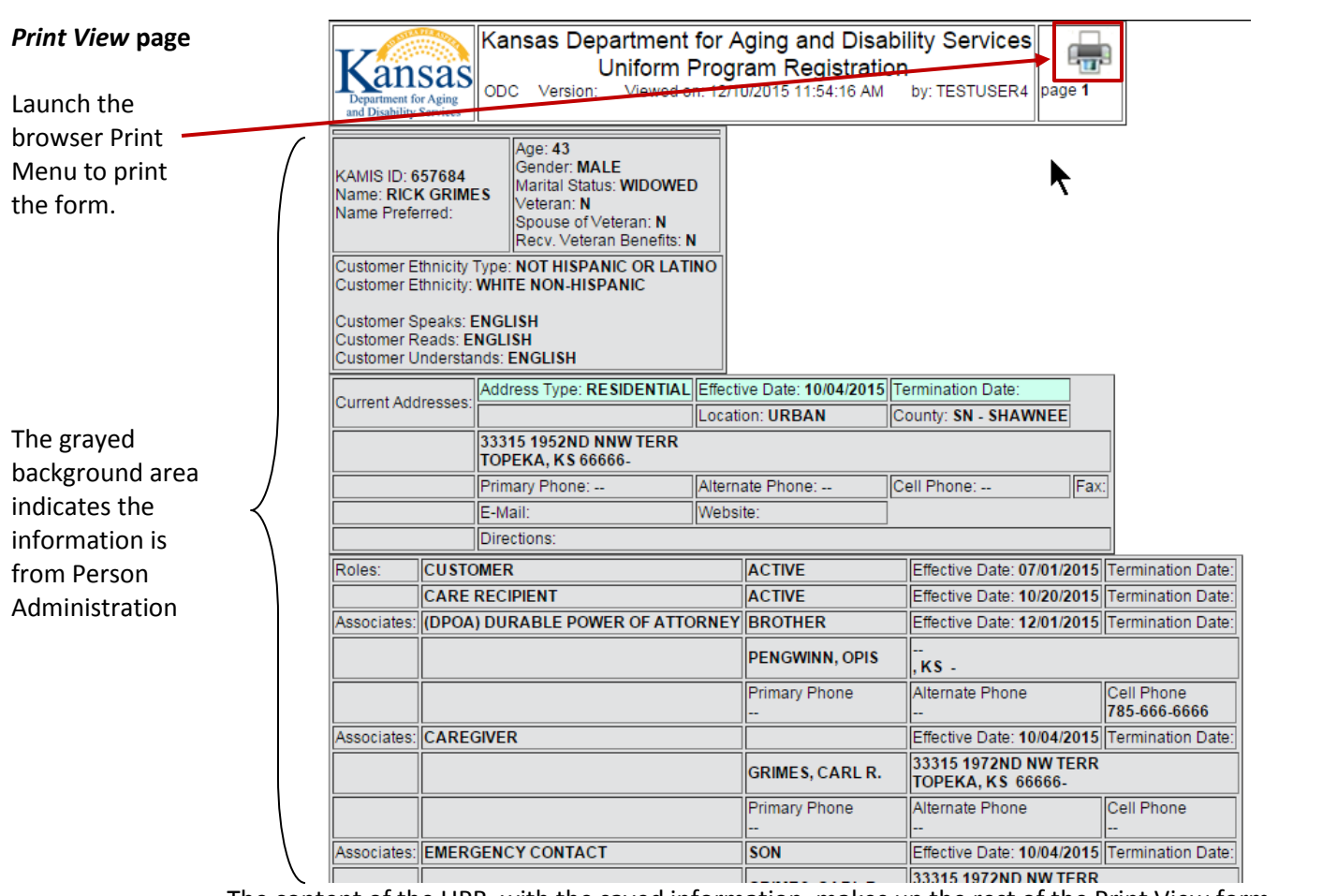

The content of the UPR, with the saved information, makes up the rest of the Print View form.

To close the Print View, click on the X in the upper-right corner of the window:

| • | 🥑 Print View Upr - Mozi                                                | illa Firefox                                                                                                    | State State Street                                                                              | -          |           | x       |
|---|------------------------------------------------------------------------|----------------------------------------------------------------------------------------------------|-------------------------------------------------------------------------------------------------|------------|-----------|---------|
|   | 🔒 State of Kansas (US)                                                 | https://webapps2.aging. <b>ks.gc</b>                                                                                  | ov/ordsdv42/f?p=10409 <mark>0:400:698982788306::NO</mark>                                       | P201_CALLI | NG_APP_NB | R:1043: |
|   | Department for Aging<br>and Disability Services                        | ansas Department fo<br>Uniform Pr<br>ODC Version: Viewed on                                                           | or Aging and Disability Services<br>rogram Registration<br>: 12/10/2015 12:12:25 PM by: JOBAUER | page 1     |           |         |
|   | KAMIS ID: <b>657684</b><br>Name: <b>RICK GRIMES</b><br>Name Preferred: | Age: 43<br>Gender: MALE<br>Marital Status: WIDOWED<br>Veteran: N<br>Spouse of Veteran: N<br>Recv. Veteran Benefits: N |                                                                                                 |            |           |         |

Note – at the time this chapter was published, the Print View of the current UPR (version 4) was unavailable.